## Калибровка сенсорного экрана

В кассовом ПО Artix есть возможность откалибровать сенсорный экран, если сенсорный экран работает некорректно. Провести калибровку сенсорного экрана можно через пункт "Калибровка сенсорного экрана":

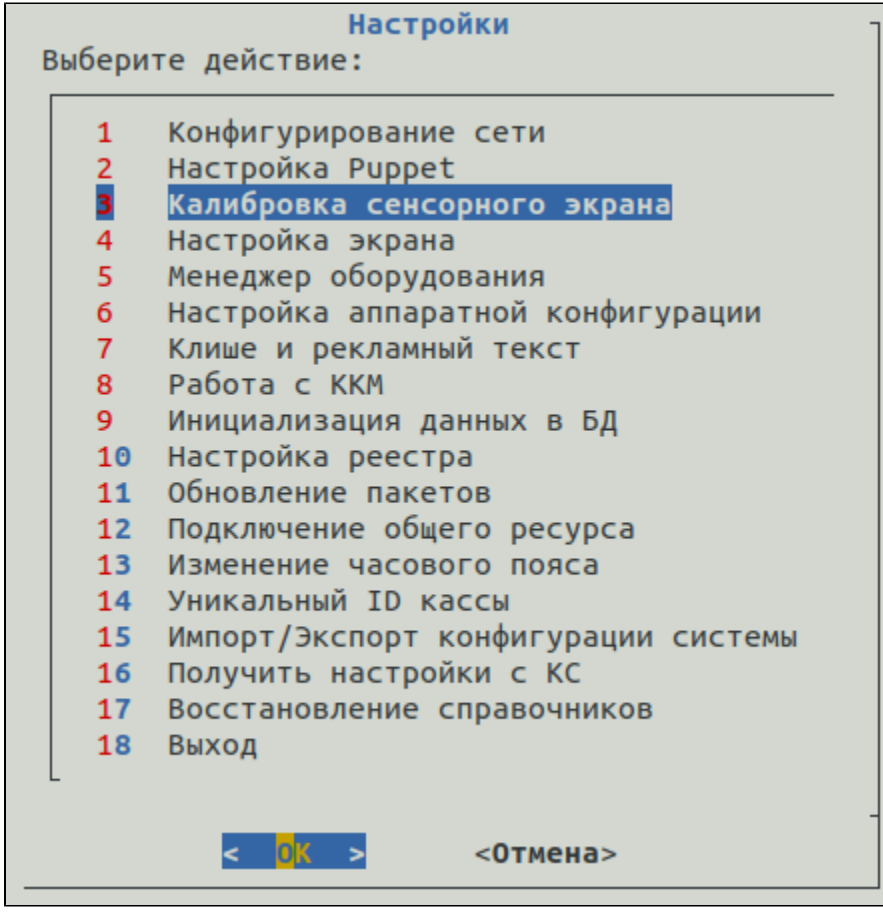

Программа отобразит список доступных устройств для калибровки:

| Выберите устройство для                     | Выберите устройство<br>а калибровки                                                                                                    |
|---------------------------------------------|----------------------------------------------------------------------------------------------------|
| 234                                         | ILITEK ILITEK-TP Mouse (1-5.4:1.1)<br>ILITEK ILITEK-TP (1-5.4:1.0)<br>ILITEK ILITEK-TP Mouse (1-5.3:1.0)<br>ILITEK ILITEK-TP (1-5.3:1.0) |
|                                             | <mark>&lt; <mark>0</mark>К &gt; &lt;0тмена&gt;</mark>                                                                                    |
| ыберите устройство. Программа запустит кали | бровку сенсорного экрана.                                                                                                    |

| На старых версиях кассового ПО для того чтобы начать калибровку необходимо переключиться в окно интерфейса кассы, нажав комбинацию СТГ<br>ALT + F7.                                                     |
|----------------------------------------------------------------------------------------------------|
|                                                                                                    |
|                                                                                                    |
|                                                                                                    |
|                                                                                                    |
|                                                                                                    |
|                                                                                                    |
|                                                                                                    |
|                                                                                                    |
|                                                                                                    |
|                                                                                                    |
| Warning: multiple calibratable devices found, calibrating last one (VirtualBox mouse integration)                                                                                                    |
| use —-device to select another one.<br>Calibrating EVDEV driver for "VirtualBox mouse integration" id=9<br>current calibration values (from XInput): min_x=–133, max_x=65444 and min_y=–78, max_y=65400 |

После перехода в окно интерфейс кассы, выполните калибровку, последовательно нажимая на выделенные точки на экране:

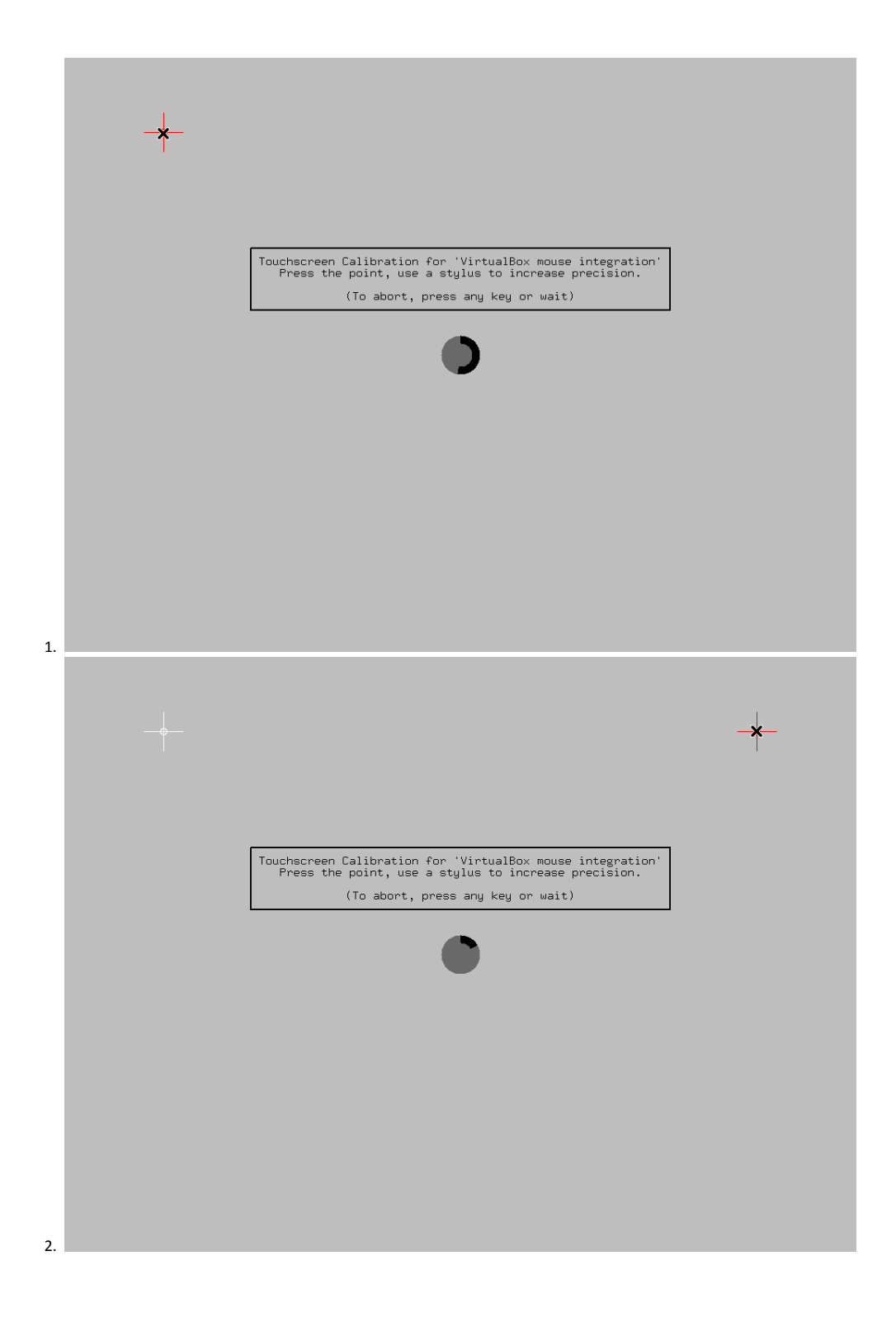

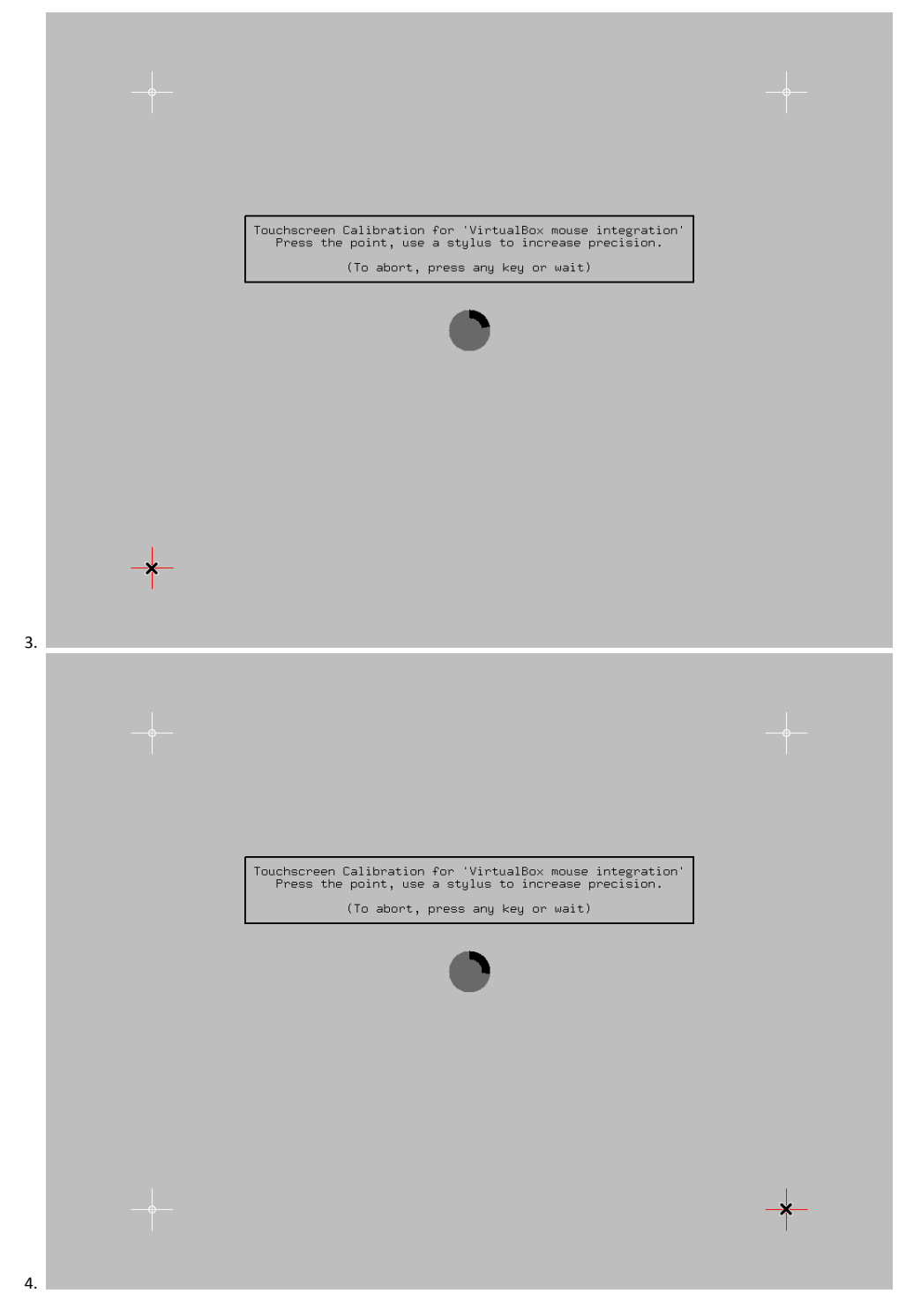

Всего для калибровки требуется четыре нажатия на сенсорный экран. Нажатия должны быть максимально точными.

После калибровки результаты автоматически сохраняются в файл конфигурации калибровки сенсорного экрана /usr/share/X11/xorg.conf.d/99-calibration.conf. Если ранее уже была произведена калибровка – файл перезаписывается.

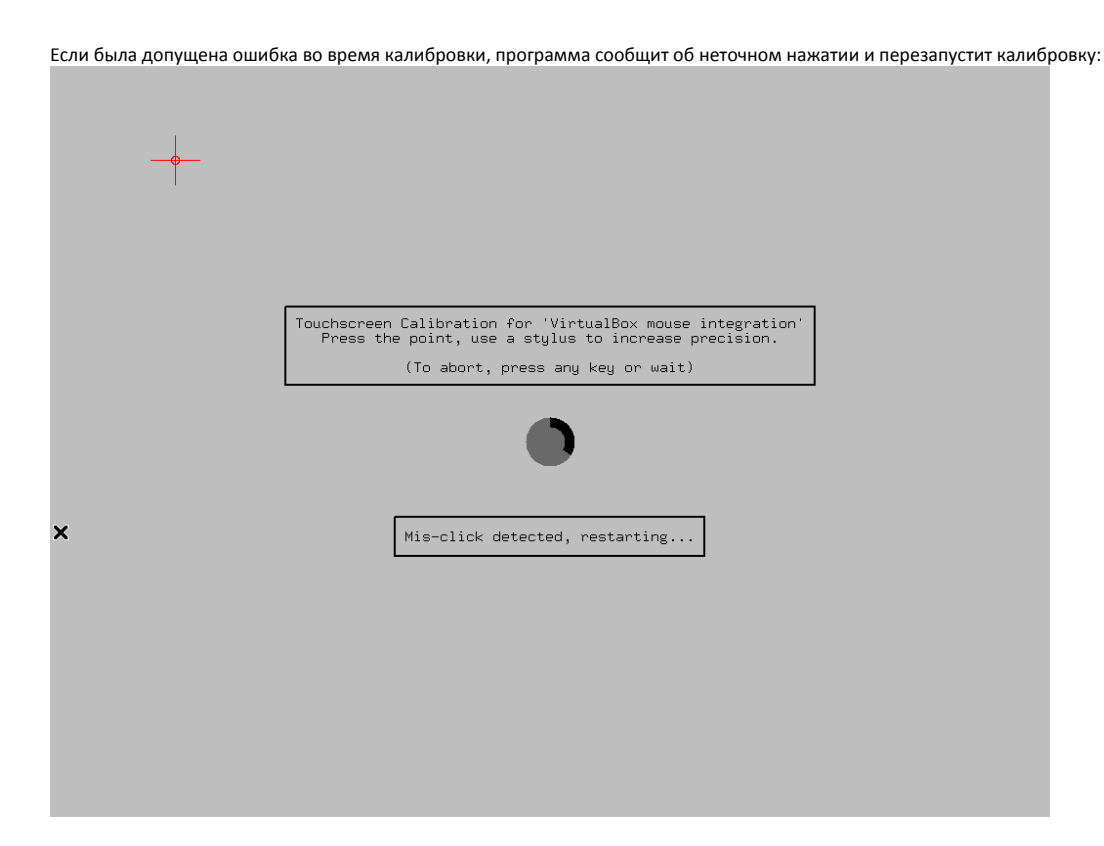

Для отмены калибровки нажмите любую кнопку или подождите.